# 瀏覽器設定認證網頁代理伺服器(Proxy)說明書

修訂日期:100.08.31 版本:3

#### 服務說明

本服務為提供輔大教職員工生於校外網路環境(持非輔大 IP 者) 也能使用輔大校園網路服務資源,故資訊中心建置一台透過單一帳 號(LDAP)認證之網頁代理伺服器(authproxy.fju.edu.tw,port:3128), 使用者可藉由手動變更瀏覽器 Proxy 網路設定方法使用輔大校園網 路服務資源,如下載輔大共享軟體或至圖書館網站查詢圖書文獻資 料庫等,使用者亦可隨時將 Proxy 代理伺服器設定方式改回原本預 設值即可恢復使用原有網路服務。

另為避免非學術網站之使用占用到圖書館資料庫索引流量,故 本單位已封鎖部分非學術網站,且並限於輔大非校内 IP 使用。

(1)若使用者拜訪到已被封鎖之網站時,將會出現封鎖與提示訊息。

例如:很抱歉,因本代理伺服器(authproxy)僅提供於輔仁大學校外連至校 園網路服務及圖書館資料庫連線專用,若您欲拜訪之網站已被拒絕連 線,建議您取消代理伺服器設定,將有助您順利連線。

(2)若使用者本身為校內 IP,則也會出現封鎖與提示訊息。 例如:因本代理伺服器(authproxy)僅提供於非輔仁大學 IP 之校外連線專用。很抱歉,您所使用的 IP 已為輔仁大學校園 IP,建議您先取消代理伺服器設定值(IE 環境為:網際網路選項->連線--> 區域網路設定),將所有設定值先取消,待網頁正常顯示後,再選擇是否修改為輔仁大學自動組態指令碼(http://proxy.fju.edu.tw/fju.pac)。不便之處,敬祈見諒。資訊中心網路組 敬上 (分機 2947、2713)。

### 1 Microsoft Internet Explorer (IE)瀏覽器

請先行確認網際網路連線,若是使用區域網路連線,請參考1.1 區域網路連 線設定;若是使用 ADSL 撥接上網,請參考1.2 <u>ADSL 撥接設定方式定</u>;若 是使用 56K 數據機撥接上網,請參考1.3 <u>56K 數據機撥接設定</u>。

### 1.1 區域網路連線設定

- 1.1.1執行路徑:「工具」/「網際網路選項」/「連線」/「proxy 伺服器」 (設定方式請參考下圖)
- 1.1.2修改 Proxy 伺服器設定值
  - 1.1.2.1 勾選在您的區域網路使用 Proxy 伺服器
  - 1.1.2.2 網址設定為 authproxy.fju.edu.tw
  - 1.1.2.3 連接埠設定為 3128
  - 1.1.2.4 其餘選項均不打勾
- 1.1.3完成設定後請按確認

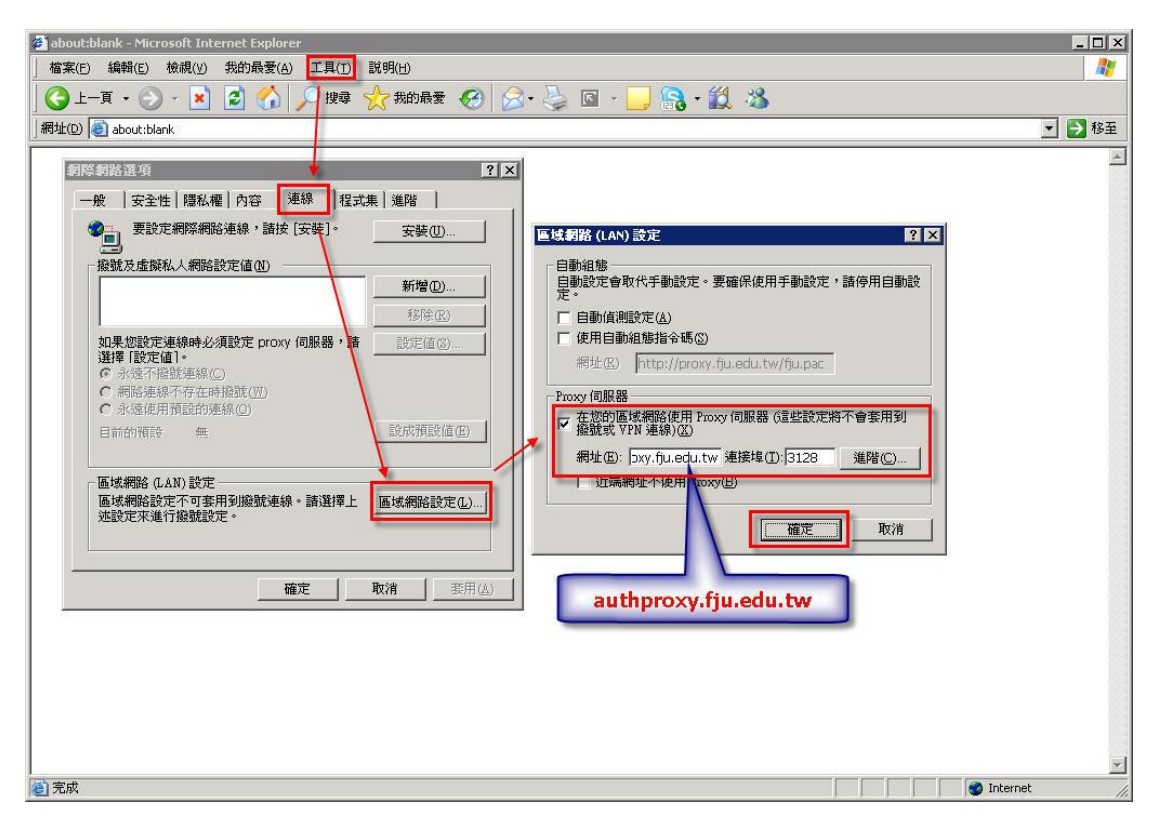

1.1.4 重新開啟新的 IE 瀏覽器:

瀏覽器視窗中間將會出現一個需要輸入 LDAP 的視窗,請在視窗內 輸入個人 LDAP 帳號及密碼,若通過認證,方可使用瀏覽器。(請 參考下圖)

#### 1.2 ADSL 撥接設定

- 1.2.1執行路徑:「工具」/「網際網路選項」/「連線」/點選 ADSL 撥接 (此名稱依個人設定而異)/點選「設成預設值」/點選「設定值」
  - 1.2.1.1 修改 Proxy 伺服器設定值
    - 1.2.1.1.1 勾選這個連線使用 Proxy 伺服器
    - 1.2.1.1.2 網址設定為 authproxy.fju.edu.tw
    - 1.2.1.1.3 連接埠設定為 3128
  - 1.2.1.2 在「撥接設定」中,仍保留原先個人使用的 ADSL 撥接 之使用者名稱、密碼、及網域設定值。
  - 1.2.1.3 點選確定

| 🙆 about:blank - Microsoft Internet Explorer                                                                                                    | <u>_[#]_</u>                                                                                                    |
|----------------------------------------------------------------------------------------------------|----------------------------------------------------------------------------------------------------|
| 描案(E) 編輯(E) 檢視(Y) 我的最愛(A) 工具(T) 說明(H)                                                                                                    | A                                                                                                    |
| 🔾 上一頁 🗸 🕞 🖌 🛃 🕼 🔎 搜尋 🥎 我的最爱 🚱 🔗                                                                                                    | 3 · 😓 🖂 📙 🤮 · 🛍 🚳                                                                                                    |
| 網址(D) 🕘 about:blank                                                                                                    | ▲ 100 100 100 100 100 100 100 100 100 10                                                                                                    |
| 新聞祭和器谷選工項       和國家和醫路選工項       和國家和醫路選工項       全性 陽私權 內容       整整     程式果 進階       要該定網際網路連線,請按 広蒙,       支性 陽私權, 內容       建築     程式果 進階       ●     安全性 陽私權, 前該 広蒙,       ●     安全性 陽私權, 前該 広蒙,       ●     安全性 陽私權, 前該 広蒙,       ●     方記樂時保驗該定個)       ●     予選作       ●     予選作       ●     の       ●     の       ●     ●       ●     ●       ●     ●       ●     ●       ●     ●       ●     ●       ●     ●       ●     ●       ● | authproxy.fju.edu.tw         AOSI. 控接 設定       2 X         目動組態       128         日動通復題設定(公)       (使用音動設定・調応使用手動設定・諸停用自動設<br>定・         「使用自動組態指令碼(G)       羽比(2)         Proxy 伺服器       (這些設定値不會要用到其他運<br>網址(2):         「運島運線使用 Proxy () 服器 (這些設定値不會要用到其他運<br>網址(2):       3128         網址(2):       [authproxy, fju.e 連接埠(1): 3128         運路       (注意)         一 近端網址不使用 Proxy(2)       通路(2):         一 通路(2):       通路(2):         一 通路(2):       通路(2):         一 通知       通路(2):         ● 「「」」       通路(2):         ● 「」」       通路(2):         ● 「」」       通路(2):         ● 「」」       通路(2):         ● 「」」       通路(2):         ● 「」」       通路(2):         ● 「」」       通路(2):         ● 「」」       通路(2):         ● 「」」       通路(2):         ● 「」」       通路(2):         ● 「」」       通路(2):         ● 「」」       ● 「」」         ● 「」」       ● 「」」         ● 「」」       ● 「」」 |
|                                                                                                    | <u></u>                                                                                                    |
| ② 元以                                                                                                    |                                                                                                    |

#### 1.2.2重新開啟新的 IE 瀏覽器:

瀏覽器視窗中間將會出現一個需要輸入 LDAP 的視窗,請在視窗內 輸入個人 LDAP 帳號及密碼,若通過認證,方可使用瀏覽器。(請 參考下圖)

### 1.3 56K 數據機撥接設定

- 1.3.1執行路徑:「工具」/「網際網路選項」/「連線」/點選 56K 數據機 撥接(此名稱依個人設定而異)/點選「設成預設值」/點選「設定 值」(請參考下圖)
  - 1.3.1.1 修改 Proxy 伺服器設定值
    - **1.3.1.1.1** 勾選這個連線使用 Proxy 伺服器
    - 1.3.1.1.2 網址設定為 authproxy.fju.edu.tw
    - 1.3.1.1.3 連接埠設定為 3128
  - 1.3.1.2 在「撥接設定」中,仍保留原先個人使用的 56K 數據機 撥接之使用者名稱、密碼、及網域設定值。
  - 1.3.1.3 點選確定

| 🛎 about:blank - Microsoft Internet Explorer                                                                                                    | X                                                                                                    |
|----------------------------------------------------------------------------------------------------|----------------------------------------------------------------------------------------------------|
| 檔案(E) 編輯(E) 稜視(Y) 我的最愛(A) [工具(T]] 説明(H)                                                                                                    |                                                                                                    |
|                                                                                                    | 3• 🤤 🛃 - 📙 🦓                                                                                                    |
| 」網址(D) @ about:blank                                                                                                    |                                                                                                    |
| 創設和監治課工具         創設和監治課工具       21×         一般 安全性 陽私權 內容 連線 程式集 進階         要設定網路網路連線,請按 [安装]。         要設定網路網路連線,請按 [安装]。         基設定網路線小路連線,請按 [安装]。         基設定編印。         新增(2)         基設定編印。         和比 指接         如果想設定連線時必須設定 proxy 伺服器,請         設定值(2)         小波律預算的連線(2)         ・ 弥逸不服就達線(2)         ・ 新逸律預算的連線(2)         ● 前的相談       長定値(2)         ● 直述網路設定不可要用到機就連線,該選擇上       医域網路設定(2) | authproxy.fju.edu.tw         56K数持铁链接 設定       了×         目動組態       目動設定會取代手動設定 • 要使用手動設定 • 諸停用目動設         日動通販売回動設定(3)       使用手動設定 • 諸停用目動設         2       「使用目動組態指令碼(3)         柳止(2)       理由非影響(3)         Proxy 伺服器       (這些設定値不會套用到其他連續)         第3(2)       網址(2)         細址(2)       細uthproxy.fju.e 連接場(2):3123         避難設定       (使用者名稱(0):         「近端網址不使用 Proxy(8)         避難設定         使用者名稱(0):       (項音(2))         一個地名(2)         一個地(2)         一個市名(4)         「資源         「資源 |
| <b>藝</b> 完成                                                                                                    | Thternet                                                                                                    |

1.3.2 重新開啟新的 IE 瀏覽器:

瀏覽器視窗中間將會出現一個需要輸入 LDAP 的視窗,請在視窗內 輸入個人 LDAP 帳號及密碼,若通過認證,方可使用瀏覽器。(請 參考下圖)

| about:blank - Microsoft Internet Explorer                                                                     |
|----------------------------------------------------------------------------------------------------|
| 檔案(E) 编辑(E) 校親(Y) 我的最爱(A) 工具(I) 説明(H)                                                                         |
| ③ 上一頁 + ③ + 👔 🙆 🏠 🔎 搜尋 ☆ 我的最爱 🚱 🔗 🍃 🔜 🔜 🎧 + 🎇 🖄                                                               |
| 網址(D) @ about:blank                                                                                           |
| Google C 開始 ↓ 🔊 🖧 + 🔓 書報 - 🦻 拼手檢查 ▼ 月 翻譯 マ 🌛 傳送到 - 🌽                                                          |
| ] 連結 🕑 Google 🕘 OpenLDAP 🕘 Proxy2 Server 🧕 Proxy3 Server 🔕 差勤系統登録 🕑 Yahoo!奇摩 💩 系統展示 🙆 数學組 🥘 資訊中心 💩 網路組 💩 輔仁大學 |
|                                                                                                    |
| e 止在描述報見 http://tw.yahoo.com/                                                                                 |

# 2 Mozilla Firefox 瀏覽器

2.1 修改『設定存取網路的代理伺服器 (proxy)』設定: 執行路徑:「工具」/「選項」/「進階」/「網路」/「設定」
2.1.1 手動設定 Proxy 之 http proxy 設定為 authproxy.fju.edu.tw
2.1.2 手動設定 Proxy 之 port 設定為 3128
2.1.3 勾選『所有通訊協定都使用此 Proxy 代理伺服器』
2.1.4 其餘選項均不打勾
2.1.5 完成設定後請按確定(以上步驟請參考下圖

| 🕲 Mozilla Firefox                                 |     |            | _ 8 × |
|---------------------------------------------------|-----|------------|-------|
| 檔案 (P) 編輯 (E) 檢視 (V) 歷史 (S) 書籤 (B) 工具 (T) 說明 (E)  |     |            | 0     |
|                                                   | •   | G - Google | 9     |
| 新手上路 🔂 即時新聞                                       |     |            |       |
| 選項                                                | ×   |            |       |
|                                                   |     |            |       |
| 主要万月四日本部一個人還称一次主通時                                |     |            |       |
| 一般「網路」更新「加密」                                      |     |            |       |
| 連線設定 🛛 🔤                                          |     |            |       |
| 設定存取網路的代理伺服器 (Proxy)                              |     |            |       |
| ○ 直接連線到網際網路 ①)                                    |     |            |       |
| ○ 自動值測此網路的 Proxy 設定 (例) 立刻清除                      |     |            |       |
| ○ 手動設定 Proxy (M):                                 |     |            |       |
| HTTP Proxy: suthproxy fju.edu.tw Port 3128        |     |            |       |
| authproxy.fju.edu.tw 区所有通訊協定都使用此 Proxy 代理伺服器      |     |            |       |
| SSL Proxy: authproxy fju.edu.tw Port 3128         |     |            |       |
| ETP Proxy: authproxy fyu.edu.tw Port. 3128        |     |            |       |
| Gopher Proxy: authproxy fju.edu.tw Port: 3128     |     |            |       |
| SO <u>C</u> KS 主機: suthproxy.fju.edu.tw Port 3128 |     |            |       |
| C SOCKS V4 C SOCKS V5                             |     |            |       |
| 直接連線 (N): localhost, 127.0.0.1                    |     |            |       |
| 範例: mozilla.org, net.tw, 192.168.1.0/24           | - 1 |            |       |
| C Proxy 目動設定網址 (URL):(若造成無法連線語改用手動設定)(A)          |     |            |       |
| http://proxy.fru.edu.tw/fpu.pac 重新載人 (E)          |     |            |       |
| 確定取消 説明                                           |     |            |       |
|                                                   |     |            |       |
|                                                   |     |            |       |
|                                                   |     |            |       |

2.1.6 重新開新的瀏覽器

將會出現一個需要輸入 LDAP 的視窗,請在視窗內輸入個人 LDAP 帳號及密碼,若通過認證,方可使用瀏覽器。

| 😻 Mozilla Firefox              |                                                                                                    |                                                    | _ 8 ×                  |
|--------------------------------|----------------------------------------------------------------------------------------------------|----------------------------------------------------|------------------------|
| 檔案 (P) 編輯 (E) 檢視 (V) 歷史 (S) 書籤 | (B) 工具(I) 說明(H)                                                                                                    |                                                    | 0                      |
| <= + => + @ 🐼 🏠 🗋 http://t     | //.yahoo.com/                                                                                                    | - D G                                              | - Google               |
| 新手上路 🔁 即時新聞                    |                                                                                                    |                                                    |                        |
| ¥≹† tv yshoo.com               | 輸入 proxy 「This service is authorized by FTU auth prox<br>J 在 authproxy fjuedu.tw 3128 使用的辆號與密碼<br>使用者名稱:<br>密碼:<br>「使用密碼管理員以記住此密碼。<br>「僅用密碼管理員以記住此密碼。 | y server Please input your LDAP usemane & password | 請在親窗內輸入個人<br>LDAP帳號及密碼 |

# 3 MSN

- 3.1 修改網路連線設定。
  - 路徑:「工具」/「選項」/「連線」/「設定」
  - 3.1.1 請在使用者名稱輸入個人 LDAP 帳號及密碼。
  - 3.1.2完成設定後請按定(以上步驟請參考下圖)。

| 💱 Windows Live' Messenger | 選項                  |                                   |                                                                                                    |
|---------------------------|---------------------|-----------------------------------|----------------------------------------------------------------------------------------------------|
|                           | 個人                  | 連線                                | Internet Explorer 連線設定                                                                               |
|                           | 一般<br>訊息<br>通知和音效   | 連線狀態 —                            | 按一下(問試)檢視每個連線的設定。請不要變更設定,除非您知道如何解決<br>您的連線問題。                                                        |
|                           | 共用資料夾<br>檔案傳輸<br>隱私 | 您目前尚未为                            | TCP<br>TCP 連線沒有進階設定。<br>                                                                             |
|                           | 安全性                 |                                   | SOCKS         : 1090         測試(E)           使用者名稱:         宏碼:                                      |
| 請在使用者名稱輸入<br>個人LDAP之帳號及密碼 | a,                  | 連線疑難排解<br>連線疑難排<br>因。變更任<br>行連線疑難 | 請使用 Internet Explorer 設定 HTTP Proxy 伺服器和連接堆。<br>HTTP authproxy fjuedu.tw : 3128 建蜡式(S)<br>使用者名稱: 宏碼: |
|                           | 及密碼                 | 連線設定 —<br>您可以變更到                  | ₩indows Live Messenger 設定<br>連線記錄<br>□ 儲存我的伺服器連線記錄,以協助疑難挑解連線問題①                                      |
|                           |                     |                                   | 注意:這會在「我的交供!我已接收的檔案」目錄中,錄存一個包含個人<br>資訊的檔案。任何有確認存取此目錄的人都可以開啓這個檔案。                                     |
|                           |                     |                                   | 確定取消 説明                                                                                              |
|                           |                     | 服務狀態<br>註冊 Windo                  | wes Live ID                                                                                          |